## MODALITA' ACQUISTO FIRMA DIGITALE ARUBA

- Accedere al sito <u>WWW.PEC.IT</u>
- Andare nella sezione "CONVENZIONI"
- Inserire il CODICE: CNSCNA13 e cliccare su ATTIVA
- INSERIRE LA PROVINCIA DI APPARTENENZA (SIENA) e cliccare su PROSEGUI
- SCEGLIERE IL DISPOSITIVO tra quelli proposti (nella nuova convenzione stipulata con Aruba da CNAPPC solo i dispositivi proposti possono essere acquistati in convenzione)
- Inserire USERNAME E PASSWORD (credenziali sito Aruba)
- Compilare con i dati richiesti e inserire la fototessera nel formato richiesto
- PROSEGUI E COMPLETA L'ORDINE: verrà indirizzato al pagamento

La richiesta sarà inviata da Aruba all'Ordine di appartenenza che la validerà e partirà così l'ordine.

Il kit di firma digitale sarà inviato alla sede dell'Ordine che si impegna a comunicare non appena ne prenderà possesso, la possibilità del ritiro.